# Migrazione del database SQL TMS da un server SQL a un altro server SQL

## Sommario

Introduzione Prerequisiti Requisiti Componenti usati Premesse Configurazione Esempio di rete Passaggio 1. Arrestare i servizi dell'applicazione TMS, inclusi IIS e WWW Passaggio 2. Eseguire un backup del database TMSNG dall'istanza di SQL Server esistente Passaggio 3. Ripristinare il backup nel nuovo SQL Server Passaggio 4. Modificare l'impostazione di connessione dal server SQL precedente al nuovo server SQL Passaggio 5. Avviare tutti i servizi che sono stati arrestati in precedenza al passaggio 1 Verifica Risoluzione dei problemi

## Introduzione

In questo documento viene descritto come eseguire la migrazione di un database SQL TMS da un server SQL a un altro.

# Prerequisiti

#### Requisiti

Cisco raccomanda la conoscenza dei seguenti argomenti:

- TMS (Cisco TelePresence Management Suite)
- Strumenti TMS
- SQL Server
- SQL Server Management Studio

#### Componenti usati

Le informazioni fornite in questo documento si basano sulle seguenti versioni software e hardware:

- TMS 15.3
- SQL Server 2012

SQL Server Management Studio

Le informazioni discusse in questo documento fanno riferimento a dispositivi usati in uno specifico ambiente di emulazione. Su tutti i dispositivi menzionati nel documento la configurazione è stata ripristinata ai valori predefiniti. Se la rete è operativa, valutare attentamente eventuali conseguenze derivanti dall'uso dei comandi.

## Premesse

Sarà necessario l'accesso Console/RDP al server TMS e alle credenziali dell'account SQL con il ruolo del server **sysadmin**. Il processo richiede almeno 1 ora di inattività.

# Configurazione

Seguire i passaggi per eseguire correttamente la migrazione del database SQL TMS da un server SQL a un altro.

#### Esempio di rete

Nell'immagine seguente viene illustrato un esempio del processo di migrazione:

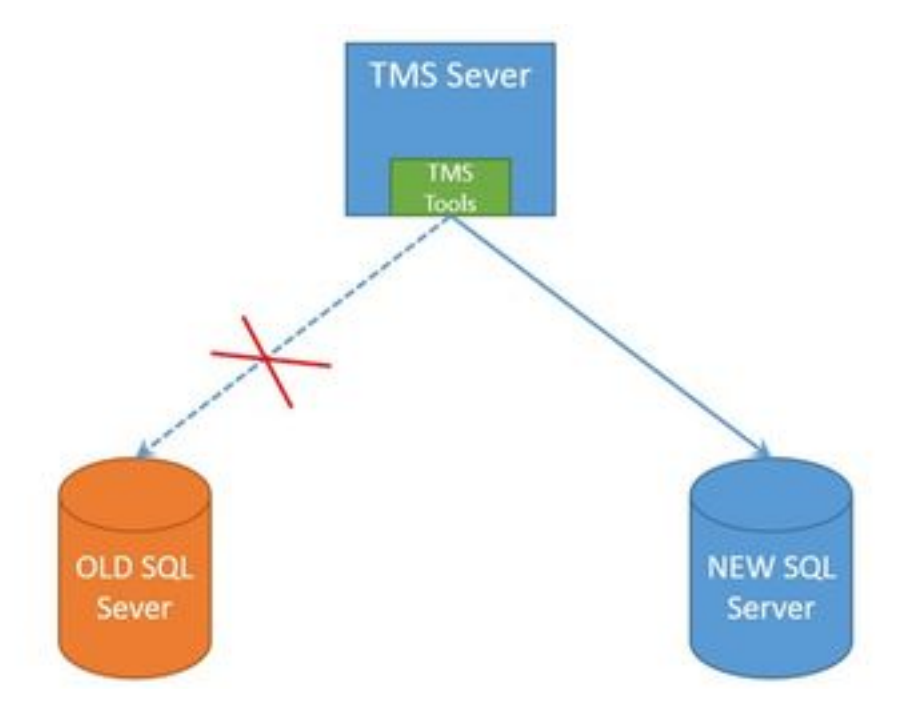

#### Passaggio 1. Arrestare i servizi dell'applicazione TMS, inclusi IIS e WWW

Per individuare e arrestare i servizi, accedere al server TMS tramite la console o la connessione RDP ed eseguire il comando **services.msc** nel **prompt dei comandi**. All'interno dell'elenco dei servizi, individuare quelli sottostanti e fare clic con il pulsante destro del mouse su ciascuno di essi per arrestarlo:

- TMSDatabaseScannerService
- TMSLiveService
- TMSPLCMDirectoryService
- ServizioProgrammazioneTMS

- ServizioDiagnosticaServerTMS
- TMSSnmpService
- Servizio Pubblicazione sul Web (W3SVC)
- IISADMIN (facoltativo)

Attenzione: Prima di procedere, assicurarsi che tutti i servizi richiesti siano stati arrestati.

# Passaggio 2. Eseguire un backup del database TMSNG dall'istanza di SQL Server esistente

Per creare una copia di backup del database SQL corrente, seguire la procedura descritta.

1. Accedere a SQL Server Management Studio con le credenziali **sa** (oppure utilizzare le credenziali che dispongono dell'accesso sysadmin al database).

2. Individuare il database per il quale si desidera creare un backup (ad esempio **tmsng**, **tmspe**) e fare clic con il pulsante destro del mouse su di esso per selezionare **Task > Backup**.

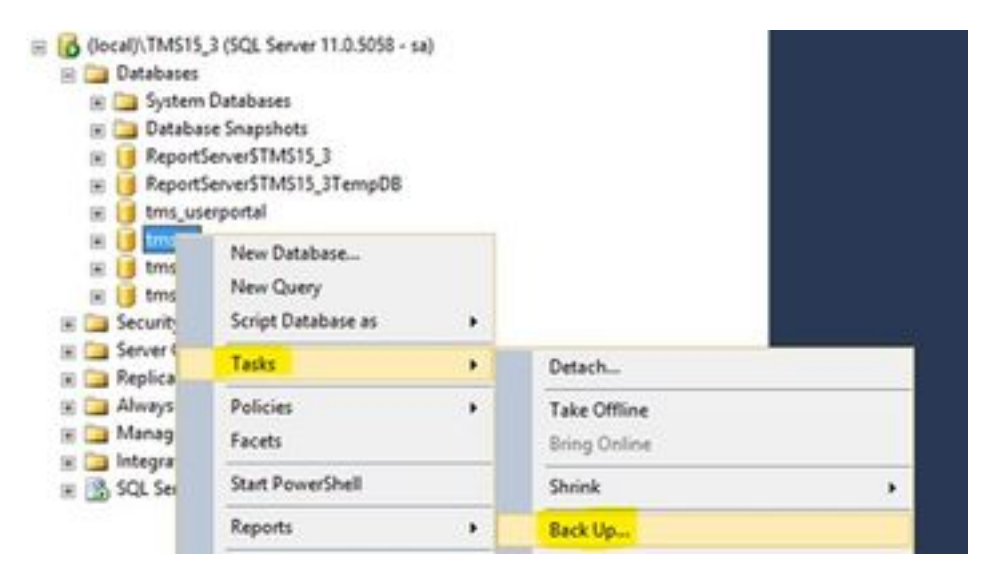

3. Viene visualizzata una nuova finestra. È necessario rimuovere il percorso esistente e aggiungere un nuovo percorso in cui verrà salvato il nuovo file di backup. Il tipo di backup deve essere impostato su **Completo**.

• Per rimuovere il percorso esistente, fare clic sul pulsante Rimuovi.

| 0                                                                                                    | Back Up Dat                                                                                                    | tabase - tmsng                               |                              | ×        |
|----------------------------------------------------------------------------------------------------|----------------------------------------------------------------------------------------------------|----------------------------------------------|------------------------------|----------|
| Select a page                                                                                                    | 📓 Sonpt 🔹 🔯 Help                                                                                                    |                                              |                              |          |
| 22 <sup>4</sup> Optione                                                                                                    | Source                                                                                                    |                                              |                              |          |
|                                                                                                    | Database:                                                                                                    |                                              | tmang                        | v        |
|                                                                                                    | Recovery godel                                                                                                    |                                              | FULL                         |          |
|                                                                                                    | Bacigue type:                                                                                                    |                                              | Full                         | ¥        |
|                                                                                                    | Copy only Backup                                                                                                    |                                              | 1.00                         |          |
|                                                                                                    | Backup component:                                                                                                    |                                              |                              |          |
|                                                                                                    | Database                                                                                                    |                                              |                              |          |
|                                                                                                    | Files and filegroups:                                                                                                    |                                              |                              |          |
|                                                                                                    | Backup set                                                                                                    | 2                                            |                              |          |
|                                                                                                    | Name                                                                                                    | tmong-Full De                                | tabase Backup                |          |
|                                                                                                    | Depoiption:                                                                                                    |                                              |                              |          |
|                                                                                                    | Backup set will expire:                                                                                                    |                                              |                              |          |
| Connection                                                                                                    | Agr     Agr     Agr | 0                                            | 🔍 da                         | ya       |
| Server:                                                                                                    | O Qn:                                                                                                    | 1/10/2017                                    |                              |          |
| (ocal)\TM\$15_3                                                                                                    | Destination                                                                                                    |                                              | 0.1                          | -        |
| Connection:<br>18                                                                                                    | peck up to                                                                                                    | C. E. C. C. C. C. C. C. C. C. C. C. C. C. C. | INTEREM TRAVEL               |          |
| 32 Vev correction properties                                                                                                    | KORACZ C MALE AND THE OWNER                                                                                                    |                                              | and the second second second | Add      |
| and the second second s | 1                                                                                                    | 120                                          |                              | Renove   |
| Progress                                                                                                    |                                                                                                    |                                              |                              | 0        |
| O Ready                                                                                                    |                                                                                                    |                                              |                              | Contents |
|                                                                                                    |                                                                                                    |                                              | 0                            | K Cancel |

• Per aggiungere un nuovo percorso per il nuovo file di backup, fare clic sul pulsante Add (Aggiungi)

|                                 | Select Backup Destination                                                                       | × |
|---------------------------------|-------------------------------------------------------------------------------------------------|---|
| Select the file<br>backup devic | e or backup device for the backup destination. You can create<br>ces for frequently used files. |   |
| Destinations                    | on disk                                                                                         |   |
| e Heni<br>iles Micro            | ame:<br>osoft SQL Server\MSSQL11.TMS15_3\MSSQL\Backup\                                          |   |
| O Back                          | up device:                                                                                      | - |
|                                 | v                                                                                               |   |
|                                 | OK Cance                                                                                        | 4 |
|                                 |                                                                                                 |   |

• Passare alla nuova posizione e immettere un nome per il nome file. Fare clic su OK

| 🕖 Locate Databa                                                                                                    | se Files - SQLSERVER\TMS15                               | - 0 | x    |
|----------------------------------------------------------------------------------------------------|----------------------------------------------------------|-----|------|
| Select the file:                                                                                                    | Bn<br>sand Settings                                      |     |      |
| Program f     Program f     Program f | iles<br>iles (x86)<br>lata<br>olume Information<br>old   |     |      |
| Selected gath:<br>Files of type:<br>File game:                                                                                                    | C:\DB Backups<br>Backup Files("bak;"tm)<br>Give Any name |     |      |
|                                                                                                    | (Eg: tmsng backup)                                       | Can | xcel |

• Al termine del backup verrà visualizzato un nuovo messaggio

|                  |             | Back Up Datab                             | ase - tmsng               | -    | 0 >      |
|------------------|-------------|-------------------------------------------|---------------------------|------|----------|
| Select a page    |             | 🖾 Soor - 🔯 нер                            |                           |      |          |
| Options          |             | Source                                    |                           |      |          |
|                  |             | Database:                                 | briend                    |      |          |
|                  |             | Recovery model:                           | FULL                      |      | 1        |
|                  |             | Backup type:                              | F.A                       |      | Ŷ        |
|                  |             | Copy only Backup                          |                           |      |          |
|                  |             | Backup component                          |                           |      |          |
|                  |             | Outabase                                  |                           |      |          |
|                  |             | O Res and flegroups:                      |                           |      |          |
|                  |             | Backup set                                | Same E & Database Barting |      | _        |
|                  |             | Name.                                     | suad-or narease escrib    |      |          |
| 1.2              | _           | CHRODION.                                 |                           |      | _        |
|                  |             | Microsoft SQL Se                          | rver Management Studio    |      |          |
| Server:          |             | e backup of database 'triang' completed a | constituty.               |      |          |
| local/\TMS1      | •           |                                           |                           |      |          |
| Connection:<br>N | 45          |                                           |                           | 1    | ox I     |
| 37 Venco         |             |                                           |                           | _    |          |
|                  |             |                                           |                           |      | lanove   |
| rogress          | and subsets |                                           |                           | -    |          |
| 0                | and (room)  |                                           |                           |      | orterts. |
| 300.0            | action new  |                                           |                           |      |          |
|                  |             |                                           |                           | x 11 | Canoel   |
|                  |             |                                           |                           |      |          |

4. Seguire la stessa procedura per il database di TMSPE (facoltativo).

#### Passaggio 3. Ripristinare il backup nel nuovo SQL Server

Per applicare il backup del database al nuovo server SQL, eseguire la procedura seguente.

Attenzione: Verificare che il server TMS e il nuovo server SQL abbiano la stessa ora (fuso orario) configurata.

1. Aprire SQL Server Management Studio e fare clic con il pulsante destro del mouse su **Database**. Selezionare **Ripristina database** per aprire una nuova finestra.

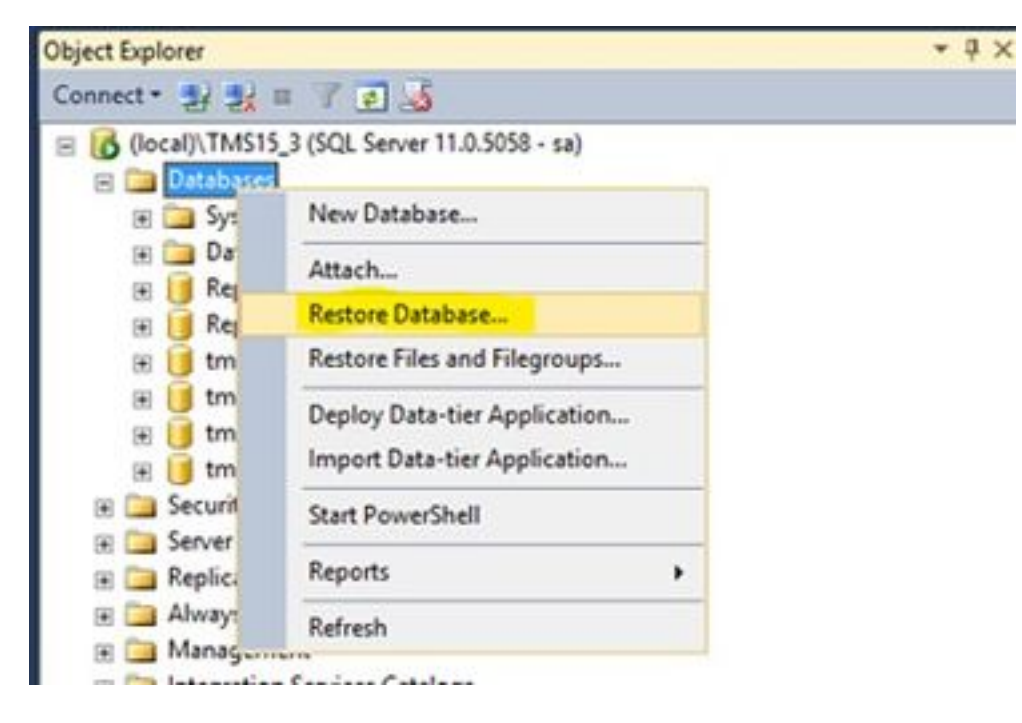

2. Selezionare un dispositivo di origine. Fare clic sul pulsante a destra del campo **Device** (**Periferica**) e fare clic su **Add** (Aggiungi) nella nuova finestra popup. Selezionare la cartella e il file di backup, quindi scegliere **OK**.

| Ne backuport selected to be restore Select a page     Select     Select     Specify the backup media and its locate     Beckup media type:     Beckup media | ed.<br>Script + Chelp<br>Source<br>Database<br>* Darice<br>Database<br>Catabase<br>to backup devices<br>an for your restore operation. | - 0    | ×                                                                                                    |                           |                     |          |             |
|----------------------------------------------------------------------------------------------------|----------------------------------------------------------------------------------------------------|--------|----------------------------------------------------------------------------------------------------|---------------------------|---------------------|----------|-------------|
| Select a page   General  Fires  Coptions  Select Specify the backup media and its locate Backup media type: Backup media                                    | Scuret - Chelp<br>Source<br>O Defabase<br>Bopice<br>Oglabase<br>Ct backup devices<br>an for your restore operation.                    | - 0    | ×                                                                                                    |                           |                     |          |             |
| Select Specify the backup media and its locate Backup media type: Backup media                                                                              | ct backup devices<br>on for your restore operation.<br>Ne v                                                                            |        | ×                                                                                                    |                           | -                   |          |             |
| Specify the backup media and its location<br>Backup media type: [7]<br>Backup media                                                                         | an for your reations operation.<br>Ne v                                                                                                |        |                                                                                                    | 1                         | *                   |          |             |
| Backup media type: 6<br>Backup media                                                                                                    | le v                                                                                                    |        |                                                                                                    |                           |                     |          |             |
|                                                                                                    |                                                                                                    |        | 0                                                                                                    | Locate Backs              | ap File - SQLSERVER | TMS15_3  |             |
| Vex connection properties Program                                                                                                    | OK Ceros                                                                                                    | Renord | C<br>Slepto En<br>Slepto En<br>Slepto En<br>Converts and I<br>Converts and I<br>Program Files<br>Program Files<br>Slepton Volume IN<br>Statem Volume IN<br>Statem Volume IN<br>Statem Volume IN<br>Statem Volume IN<br>Statem Volume IN<br>Slepton Volume IN<br>Slepton Volume | Setings<br>10<br>Homation |                     |          |             |
| O Ready                                                                                                    | 6                                                                                                    |        |                                                                                                    |                           |                     |          |             |
|                                                                                                    |                                                                                                    |        | Fienate:                                                                                                    | pring                     |                     | ALTING T | · · · · · · |

# Passaggio 4. Modificare l'impostazione di connessione dal server SQL precedente al nuovo server SQL

1. Accedere al server TMS utilizzando la console o la connessione RDP.

2. Aprire Strumenti TMS e selezionare Configurazione > Connessione al database Cisco TMS.

3. Nel campo **Database Server\istanza** è necessario immettere i dettagli della nuova connessione per SQL Server.

• Esempio prima della modifica dei dettagli di connessione del vecchio server SQL

| Tools                                                                                                    |
|----------------------------------------------------------------------------------------------------|
| lialog to change the connection settings that TMS uses to access the<br>rverinstance:<br>TMS15_3<br>THE<br>Old SQL server Instance<br>Name<br>Old SQL Server Hostname |
| ame: sa                                                                                                    |
| ord:                                                                                                    |
| td all TMS services for the changes to take effect, and if the connection to Cisco TMS times<br>iffication.                                                           |
|                                                                                                    |

• Esempio dopo la modifica dei dettagli di connessione al nuovo server SQL

| cisco         | TMS Tools                   | · ×                                                                                     |
|---------------|-----------------------------|-----------------------------------------------------------------------------------------|
| Configuration | Security Settings Utilities | Diagnostic Tools                                                                        |
| Orectory Lo   | Database Connection         | Use this dialog to change the connection settings that TMS uses to access the database. |

# Passaggio 5. Avviare tutti i servizi che sono stati arrestati in precedenza al passaggio 1

Per individuare e avviare i servizi, accedere al server TMS tramite la console o la connessione RDP ed eseguire il comando **services.**mscin del **prompt dei comandi**. All'interno dell'elenco dei servizi, individuare quelli sottostanti e fare clic con il pulsante destro del mouse su ciascuno di essi per avviarlo:

- TMSDatabaseScannerService
- TMSLiveService
- TMSPLCMDirectoryService
- ServizioProgrammazioneTMS
- ServizioDiagnosticaServerTMS
- TMSSnmpService
- Servizio Pubblicazione sul Web (W3SVC)
- IISADMIN (facoltativo)

### Verifica

Dopo aver modificato correttamente i dettagli della connessione per riflettere il nuovo server SQL, verrà visualizzato il messaggio "Le impostazioni di connessione al database TMS sono state modificate" in verde.

| alialia<br>cisco            | IMS Tools           |           |                                                                 |                             |                  | - • ×                                  |
|-----------------------------|---------------------|-----------|-----------------------------------------------------------------|-----------------------------|------------------|----------------------------------------|
| Configuration               | Security Settings   | Utilities | Diagnostic Tools                                                |                             |                  |                                        |
| Coro TMS 0<br>Directory Los | latabase Connection |           | Use this dialog<br>database.<br>Database Servertin              | g to change th<br>stance:   | e connectio      | n settings that TMS uses to access the |
|                             |                     |           | 10.106.80.78\TM51                                               | 15_3_LAB                    | 1433             |                                        |
|                             |                     |           | Database Name:                                                  |                             |                  |                                        |
|                             |                     |           | tmsng                                                           |                             |                  |                                        |
|                             |                     |           | Authentication:<br>O Windows Auti<br>SQL Server Au<br>Username: | hentication<br>stentication |                  |                                        |
|                             |                     |           | Password:                                                       |                             |                  |                                        |
|                             |                     |           | Restart IIS and all 1<br>out during verification                | TMS services for th         | he changes to ta | The TMS database connection settings   |

Per visualizzare le nuove informazioni su SQL Server, selezionare TMS Web GUI > Strumenti di amministrazione > Manutenzione server TMS ed espandere la sezione **File di database e informazioni sulle dimensioni**.

|                                                                                                    |                                                                                                    |                                                                                                    | Configuration                                                           |                       |
|----------------------------------------------------------------------------------------------------|----------------------------------------------------------------------------------------------------|----------------------------------------------------------------------------------------------------|-------------------------------------------------------------------------|-----------------------|
| IMS Server Main                                                                                                    | tenance                                                                                                  |                                                                                                    |                                                                         |                       |
| TMS Information                                                                                                    |                                                                                                    |                                                                                                    | User Administration +                                                   |                       |
| Version:                                                                                                    |                                                                                                    | 15.3.0 (2016-08-05 08 12 22Z) b000-                                                                                                    | Locations +                                                             |                       |
| Delabase Server Date and                                                                                                    | Time Settings                                                                                            |                                                                                                    | bling copes +                                                           |                       |
| TMS Server Time:                                                                                                    |                                                                                                    | 4060017 10:59 18 AM                                                                                                    | Diagnostics -                                                           |                       |
| TMS Database Server Ter                                                                                                    | e'                                                                                                    | 426/2017 10:59:18 AM                                                                                                    | Activity Status                                                         |                       |
| Server Time Mamatch                                                                                                    |                                                                                                    | 0 days, 0 hours, 0 minutes and 0 sec                                                                                                    | TMS Server Maintenance                                                  |                       |
| TMS Diagnostics                                                                                                    |                                                                                                    |                                                                                                    | AudtLog                                                                 |                       |
| Download Disposate Files                                                                                                    | 1                                                                                                    | and the second second |                                                                         |                       |
| Database Server Dak Spe                                                                                                    |                                                                                                    |                                                                                                    |                                                                         |                       |
| Database Server Disk Space                                                                                                    | *                                                                                                    |                                                                                                    |                                                                         |                       |
| Database Server Dak Space<br>TMS Server Dak Space<br>Database Files and Size in                                                                                                    | *<br>*                                                                                                   | 1                                                                                                    |                                                                         |                       |
| Database Server Dak Space<br>TMS Server Dak Space<br>Database Files and Size in<br>Database Files and Size in                                                                                           | e<br>18<br>Detobase Server                                                                               | Database File Name and Path                                                                                                    |                                                                         | 50                    |
| Database Server Disk Spece<br>TMS Server Disk Spece<br>Database Files and Size in<br>Database Files and Size in<br>Database Files                                                                       | 0<br>Detabase Server<br>10.106.80.797WS15_5_LAB                                                          | Database File Name and Path<br>Criftrogram Files/Microsoft SOL, Server/MSSOL, 11                                                                                                    | TWS15_3_LABMSSQUDATAmeng mdf                                            | 50x<br>13 MB          |
| Database Server Dak Spa<br>TMS Server Dak Space<br>Database Plan and Size In<br>Database Plan and Size In<br>Database Plan and Size In<br>Smang<br>Smang Spa                                            | 6<br>Datatase Server<br>10.106.80.78/TMS15_3_LA8<br>10.106.80.78/TMS15_3_LA8                             | Datatase File Name and Path<br>C "Program Files/Microsoft SQL Server/MSSQL 11<br>C "Program Files/Microsoft SQL Server/MSSQL 11                                                                                                    | TMS15_3_LABIMSSQL/QATAtiming mot<br>TMS15_3_LABIMSSQL/QATAtiming_by ldf | 50x<br>18 MB<br>52 MB |
| Database Server Disk Spece<br>TMS Server Disk Spece<br>Database Files and Size in<br>Datatums Hame<br>Imang<br>Imang_big<br>Purge Old Data in Database                                                  | Detabase Server     Detabase Server     10.106.80.78/TMS15_3_L48     10.106.00.78/TMS15_3_L48            | Database File Name and Path<br>C. Program Files Microsoft SOL, Server MSSOL, 11<br>C. Program Files Microsoft SOL, Server MSSOL, 11                                                                                                    | TMS15_3_LABMSSQL:DATAbrang.mdf<br>TWS15_3_LABMSSQL:DATAbrang_log.ldf    | 50x<br>18 MB<br>52 MB |
| Database Server Dak Spe<br>TMS Server Dak Spece<br>Database Files and Size In<br>Database Files and Size In<br>Database<br>Imang<br>Imang<br>Imang, big<br>Purge Old Data in Database<br>Purge Log Plan | 6<br>Database Server<br>10.106.80.78/TMS15_3_LA8<br>10.106.60.78/TMS15_3_LA8<br>10.106.60.78/TMS15_3_LA8 | Datatase File Name and Path<br>C-Phogram Files/Microsoft SQL Server/MSSQL11<br>C-Phogram Files/Microsoft SQL Server/MSSQL11                                                                                                    | TMS15_3_LABIMSSQL:DATAbring mdf<br>TMS15_3_LABIMSSQL:DATAbring_Jog.ldf  | 50x<br>18 MB<br>52 MB |

# Risoluzione dei problemi

Al momento non sono disponibili informazioni specifiche per la risoluzione dei problemi di questa configurazione.